## Student Access to PowerSchool (HomeBase)

Do not use the app (it is not supported by Wake County Schools). If you use your phone, open a browser window and follow the steps below. It is best to try it on a desktop/laptop.

## -Go to WakeID

-Directly by entering: https://wakeid.wcpss.net

-Or click on the **WakeID** link on Pine Hollow's website:

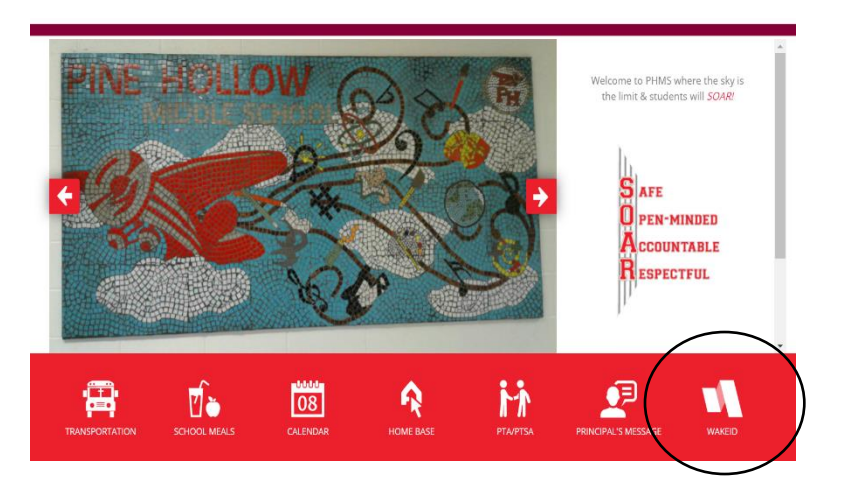

| WAKE COUNTY   PUBLIC SCHOOL SYSTEM                                                                                                    |    |  |  |  |
|----------------------------------------------------------------------------------------------------|----|--|--|--|
| Enter your WakeID credentials to Log                                                                                                    | In |  |  |  |
| Student                                                                                                    | •  |  |  |  |
| Your WakeID                                                                                                    |    |  |  |  |
| Continue to Log In                                                                                                    | >  |  |  |  |
| Scan QR Code (K-2 Only)                                                                                                    |    |  |  |  |
| Students do not need to claim their WakelD account.<br>WCPSS Staff must claim their WakelD account prior to their<br>first login. Need help? Visit http://mywakeid.wcpss.net. |    |  |  |  |
| Claim My Account                                                                                                    |    |  |  |  |

Select Student from the dropdown box, and then enter your WakeID username. It is typically your first and middle initials and your last name. However, it may have a number after your last name. If you are unsure of your WakeID, you can ask any of your teachers or email your counselor:

| 6 <sup>th</sup> Grade | Jack Martin  | jwmartin@wcpss.net |  |
|-----------------------|--------------|--------------------|--|
| 7 <sup>th</sup> Grade | Pedro Febres | pfebres@wcpss.net  |  |
| 8 <sup>th</sup> Grade | Lisa Muhs    | Imuhs@wcpss.net    |  |

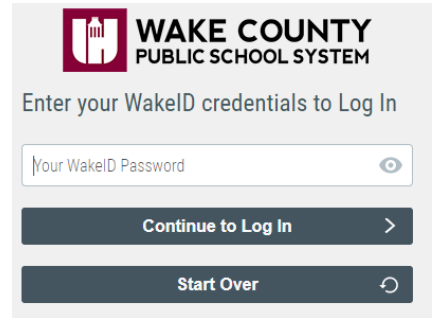

Then enter your password.

If this is your first time logging on to WakeID, your password will be your ID number. The system will then prompt you to create a new password.

If you need your WakeID password reset, please email your counselor

Then you will click on the NCEdCloud (HomeBase) icon.

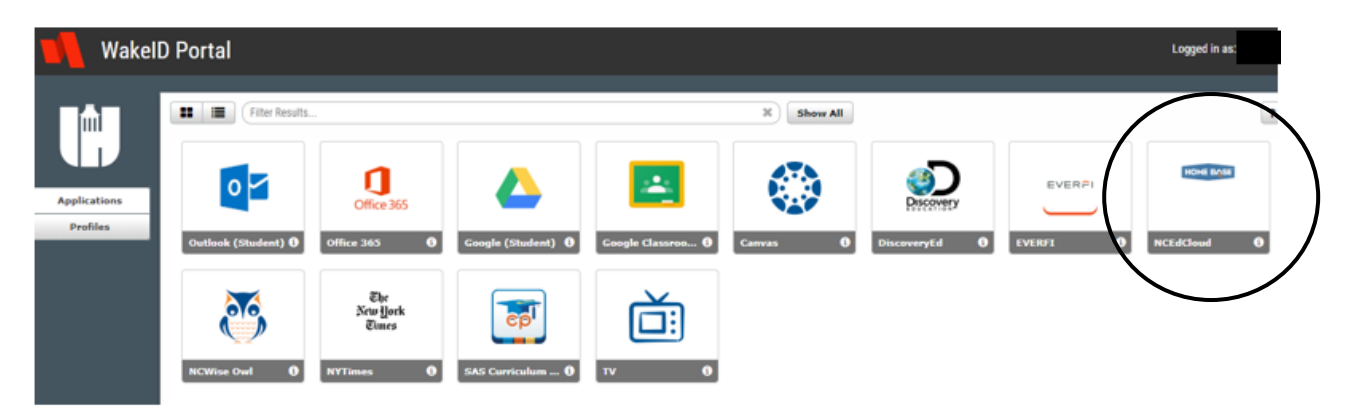

Then you will enter your student ID number (what you use for lunch and to log into the computers) in the username box on this screen:

| RapidIdentity                                                          |                   |
|------------------------------------------------------------------------|-------------------|
| NCECCIOUD IAM<br>Login<br>Do NOT bookmark this page. <u>Need help?</u> |                   |
| Username 🗲                                                             | Student ID number |
| Go >                                                                   |                   |

Next you will click on the **PowerSchool Student** icon.

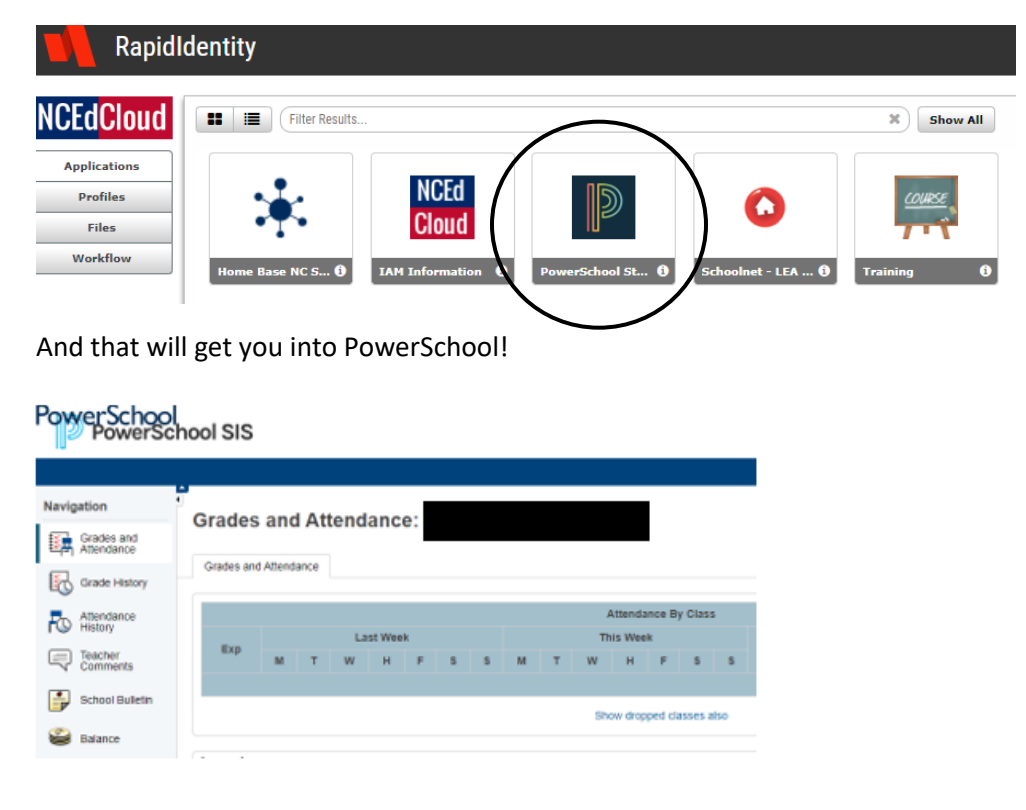